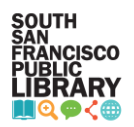

## Cancel a reservation in Civic Rec

Cancellation of study room reservations is available only on a desktop computer or the desktop version on your mobile device. It is not available through the mobile interface.

- 1. Go to the <u>Civic Rec website</u> or click on Reserve a Study Room from the library's website.
- 2. Click Log in/Create Account on the top left corner of the screen and log into your account.

| SOUTH S                  | SAN FRA                  | N      | CISCO                     |       |                   |     |               |    |                      |                     |
|--------------------------|--------------------------|--------|---------------------------|-------|-------------------|-----|---------------|----|----------------------|---------------------|
| Our                      | City Gove                | rnme   | ent   Depa                | rtmer | nts   Servi       | ces | I Want        | То |                      |                     |
| Log In/Create Account    | Catalog                  | 1      | Library Rooms & Equipment | ent 8 | Virtual Classes   |     | Aquatics      | 98 | Policies Policies Ca | Help<br>Art<br>hpty |
| 0.500                    | Preschool Age            |        | Teore & Adulte            |       | Toppio            |     | Vauth         |    | Vauth/å dult Sparte  |                     |
| Keyword or code X        | Special Events           | 6      | Picnic Rentals            | 17    | Terrabay Open Gym | 24  | Cultural Arts | 0  | SSF Library Events   | 6                   |
| Category Uelcome Message | Not Listed on the Guide! | 6<br>E |                           |       |                   |     |               |    |                      |                     |
|                          |                          |        |                           |       |                   |     |               |    |                      |                     |

3. Click Account on the top left corner of the screen.

| SOUTH S                                                                                                    | SAN FRA                  | NC  | CISCO                     | Home   Pay Or       | iline | Report Issues   Soc |          |             |             |
|----------------------------------------------------------------------------------------------------|--------------------------|-----|---------------------------|---------------------|-------|---------------------|----------|-------------|-------------|
| Our                                                                                                    | City Gove                | nme | ent   Departn             | nents Ser           | vices | I Want              | То       |             |             |
| $\sim$                                                                                                    |                          |     |                           |                     |       |                     |          |             |             |
| 🔡 Catalog 🔹 Account                                                                                                    | f Connect                |     |                           |                     |       |                     | Policies | 🕑 Help      | 🖌 Log Out   |
| $\smile$                                                                                                    |                          |     |                           |                     |       |                     |          | ì           | Cart        |
| Clear All Filters                                                                                                    | Welcome Message          | 1   | Library Rooms & Equipment | Virtual Classes     | 3     | Aquatics            | 98       | Music & I   | Dance 93    |
| C Filter                                                                                                    | Preschool Age            | 12  | Teens & Adults 34         | 3 Tennis            | 20    | Youth               | 345      | Youth/Adul  | t Sports 76 |
| Management and a second second s | Constal Events           | 6   | Picnic Rentals            | 7 Terrabay Open Gym | 1 24  | Cultural Arts       | 0        | SSF Library | Events 📧    |
| Keywora or code X                                                                                                    | opecial Events           | _   |                           |                     |       |                     |          |             |             |
| Category                                                                                                    | Not Listed on the Guide! | 6   |                           |                     |       |                     |          |             |             |

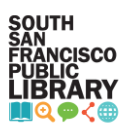

4. Select Transaction History on the menu on the right.

| Our City                                       | Government Departments Services I                                          | Want To                                    |
|------------------------------------------------|----------------------------------------------------------------------------|--------------------------------------------|
| Gatalog L Account f Connect     MY DASHBOARD   |                                                                            | 郞 Policies                                 |
| ACCOUNT MEMBERS                                | ISS NEW NOTIFICATIONS<br>You have no new notifications                     | Browse/Register Now!                       |
| Francisco, CA 94080     Add New Account Member | > View Inbox                                                               | Transaction History     Manage Memberships |
|                                                | I MY UPCOMING EVENTS                                                       | Manage Payment Accounts                    |
|                                                | Aug 25th 02:00 - 03:00pm - (Facility Reservation) LC# Transaction 76158999 | ✓ Waiting List Status                      |
|                                                | > View Full Calendar                                                       | Check-In History                           |
|                                                | J MY RECENT REGISTRATIONS                                                  | Contact Preferences                        |

5. Select Reservations under Transaction History.

| 01                                                                                        | ur City 🔰 G                                      | overnment Depart   | tments Services                | I Want         | t To                                                                                  |                               |
|-------------------------------------------------------------------------------------------|--------------------------------------------------|--------------------|--------------------------------|----------------|---------------------------------------------------------------------------------------|-------------------------------|
|                                                                                           |                                                  |                    |                                |                |                                                                                       |                               |
| Catalog 1 Acco                                                                            | unt <b>f</b> Connect                             |                    |                                |                | I Policies 🕑 Help                                                                     | Log Out                       |
| Transaction                                                                               | Linkami                                          |                    |                                |                |                                                                                       |                               |
| From                                                                                      | ™                                                | Receipt #          | Show Volds                     | Account Member | C Refresh                                                                             | Results                       |
| Prom 08/08/2023                                                                           | To<br>08/08/2024                                 | Receipt #          | Show Voids Show Tax Deductible | Account Member | C Refresh                                                                             | Results<br>ad Results         |
| From<br>08/08/2023<br>Transactions Activit                                                | TISLOFY<br>To<br>08/08/2024<br>ties Reservations | POS Items Balances | Show Volds Show Tax Deductible | Account Member | C Refresh                                                                             | Results<br>ad Results<br>Now! |
| From 08/08/2023 Transactions Activity                                                     | To<br>08/08/2024                                 | Receipt #          | Show Voids                     | Account Member | C Refresh                                                                             | Results<br>ad Resu<br>Now!    |
| Transaction<br>08/08/2023<br>Transactions Activi<br>Results 1-3 of 3 (Page 1 of<br>4 Date | To<br>08/08/2024<br>ties Reservations<br>(1)     | Raceipt #          | Show Voids Snow Tax Deductible | Account Member | C Refresh<br>Downlo<br>Browse/Register I<br>Account Statements<br>Transaction History | Results<br>ad Results<br>Now! |

6. Click on the Actions button next to the reservation you'd like to cancel.

| SOUTH S                                                                                                    | SAN FRA                                                                     | ANCISC                                                                                                    | CO                  | Но     | ome   Pa             | ay Onlin            | e   Repo               | ort Issues | Social Media   Contact Us   Translate                                                                                     |
|----------------------------------------------------------------------------------------------------|-----------------------------------------------------------------------------|----------------------------------------------------------------------------------------------------|---------------------|--------|----------------------|---------------------|------------------------|------------|----------------------------------------------------------------------------------------------------|
| Our                                                                                                    | City Gov                                                                    | vernment                                                                                                    | Depar               | tments | 3                    | Servi               | ces                    | I Wa       | ant To                                                                                                    |
|                                                                                                    |                                                                             |                                                                                                    |                     |        |                      |                     |                        |            |                                                                                                    |
| Catalog 1 Account                                                                                                    | f Connect                                                                   |                                                                                                    |                     |        |                      |                     |                        |            | 🕼 Policies 🛛 Help 📲 Log Out                                                                                               |
| From<br>08/08/2023                                                                                                    |                                                                             | Receipt #                                                                                                    |                     | Acco   | ount Memi            | ber                 |                        | C Refresh  | Results                                                                                                    |
| Transactions Activities                                                                                                    | Reservations P                                                              | OS Items Balance                                                                                                    | s                   | (1)    | JA.                  |                     |                        |            | Browse/Register Now!                                                                                                    |
| Transactions Activities<br>Results 1-2 of 2 (Page 1 of 1)                                                                                                    | Reservations P                                                              | OS Items Balance                                                                                                    | :s                  |        |                      |                     |                        |            | Browse/Register Now!                                                                                                    |
| Transactions Activities<br>Results 1-2 of 2 (Page 1 of 1)<br># Location Facility                                                                                                    | Reservations P                                                              | OS Items Balance                                                                                                    | Receipt             | Permit | Total                | Paid                | Balance                | Actions    | Browse/Register Now!                                                                                                    |
| Transactions Activities<br>Results 1-2 of 2 (Page 1 of 1)<br># Location Facility<br>1. Library Library-A<br>Rooms &                                                                                                    | dult Collaboration #1                                                       | OS Items Balance Date Time 08/25/2024 3p- 3:15p                                                                                   | Receipt             | Permit | Total                | Paid<br>-           | Balance<br>-           | Actions    | Browse/Register Now!                                                                                                    |
| Transactions Activities<br>Results 1-2 of 2 (Page 1 of 1)<br># Location Facility<br>1. Library Library-A<br>Rooms &<br>Equipment<br>(LPR)                                                                                                    | 08/08/2024           Reservations         P           dult Collaboration #1 | OS Items Balance<br>Date Time<br>08/25/2024 3p-<br>3:15p                                                                          | Receipt             | Permit | Total                | Paid<br>-           | Balance<br>-           | Actions    | Browse/Register Now! C Account Statements Transaction History Manage Memberships Manage Payment Accounts L inset Accounts |
| Transactions Activities Transactions Activities Results 1-2 of 2 (Page 1 of 1) # Location Facility 1. Library Rooms & Equipment (LPR) 2. Library Booms & Library-A Booms & Library-A Booms A Library-A Booms A Library-A Booms A Library-A Booms A Library-A Booms A Library-A Booms A Library-A Booms A Library-A Booms A Library-A Booms A Library-A Booms A Library-A Library-A Libra | dult Collaboration #1                                                       | OS Items         Balance           Date         Time           08/25/2024         3p-<br>3:15p           08/25/2024         2p-3p | Receipt<br>76158999 | Permit | Total<br>-<br>\$0.00 | Paid<br>-<br>\$0.00 | Balance<br>-<br>\$0.00 | Actions    | Browsc/Register Now!                                                                                                    |

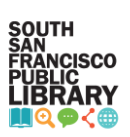

## 7. Select Refund.

| Tr   | ansact             | ion His     | story                |            |           |          |        |         |        |         |             |                   |            | -    |
|------|--------------------|-------------|----------------------|------------|-----------|----------|--------|---------|--------|---------|-------------|-------------------|------------|------|
| ron  | n                  |             | То                   |            | Receipt # |          | Acc    | ount Me | mber   | 1       | C Refresh R | tesults           |            |      |
| 08/  | 08/2023            |             | 08/08/2024           |            |           |          | (1)    | JA -    |        |         |             |                   |            |      |
| Tr   | ansactions         | Activities  | Reservations         | POS Items  | Balances  |          |        |         |        |         | 1           | Browse/I          | Register   | Now! |
| Resu | ults 1-2 of 2 (P   | age 1 of 1) |                      |            |           |          |        |         |        |         |             | Count State       | ments      |      |
| #    | Location           | Facility    |                      | Date       | Time      | Receipt  | Permit | Total   | Paid   | Balance | Actions     | Transaction H     | istory     |      |
| 1.   | Library            | Library-Ad  | ult Collaboration #1 | 08/25/2024 | 3p-       |          |        |         | - 24   |         |             | Manage Mem        | berships   |      |
|      | Equipment          |             |                      |            | 3. rop    |          |        |         |        |         |             | 🕸 Manage Paym     | ent Accour | nts  |
|      | (LPR)              |             |                      |            |           |          |        |         |        |         |             | f Linked Accourt  | nts        |      |
| 2    | Library<br>Rooms & | Library-Ad  | ult Collaboration #1 | 08/25/2024 | 2p-3p     | 76158999 |        | \$0.00  | \$0.00 | \$0.00  | =           | ✓ Waiting List St | tatus      |      |
|      | Equipment<br>(LPR) |             |                      |            |           |          |        |         | C      | Refund  | >           | Check-In Histo    | ory        |      |
|      | (0.74)             |             |                      |            |           |          |        |         |        | Change  |             | Contact Prefer    | rences     |      |

8. Click Submit.

| CITY OF<br>SOUTH SAN F<br>CALIFORNIA | Home   Pay Online   Repo                                                                                                    | rt Issues   Social Media   Cor | atact Us   Translate → |
|--------------------------------------|----------------------------------------------------------------------------------------------------|--------------------------------|------------------------|
| Refund                               |                                                                                                    |                                | ×                      |
| Refund Confirmation                  |                                                                                                    |                                | Â                      |
| Customer                             | AL                                                                                                    |                                |                        |
| Payment Type                         | 1. User Credit                                                                                                    |                                |                        |
| Refund Items                         | Item                                                                                                    | Balance Change                 | Refund Amount          |
|                                      | Credit/Refund: Library Rooms & Equipment (LPR) Library-Adult Collaboration #1<br>08/25/2024 2p-3p (Sun Library)<br>REMOVE FROM CALENDAR | \$0.00                         | \$0.00                 |
|                                      | Total                                                                                                    | \$0.00                         | \$0.00                 |
|                                      |                                                                                                    |                                | Close                  |

9. Click OK.

| wser | CITY OF<br>SOUTH SAN FF         | Secure.rec1.com says<br>Are you sure you want to cancel this reservation<br>Cancel                                                    | rt Issues   Social Media   Co | ontact Us   Translate 💌 |
|------|---------------------------------|----------------------------------------------------------------------------------------------------|-------------------------------|-------------------------|
|      | Refund                          |                                                                                                    |                               | ×                       |
|      | Retund Confirmation             | A                                                                                                    |                               |                         |
|      | Payment lýpe<br>Refund items li | n. User Creoit                                                                                                    | Balance Change                | Refund Amount           |
|      | C<br>G<br>F                     | ZreditRefund: Library Rooms & Equipment (LPR) Library-Adult Collaboration #1<br>18/25/2024 2p-3p (Sun Library)<br>EMOVE FROM CALENDAR | \$0.00                        | \$0.00                  |
|      |                                 |                                                                                                    |                               | Close Cubrolt           |
|      |                                 |                                                                                                    |                               | Close                   |

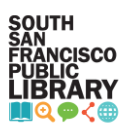

10. The reservation cancellation is complete.

| Refund                                                                                                    |                                                                                                    |  |
|----------------------------------------------------------------------------------------------------|----------------------------------------------------------------------------------------------------|--|
| Refund Successful<br>Receipt 03 🗢 🖾 Thermal                                                                                              |                                                                                                    |  |
| SOUTH<br>SAN<br>FRANCISCO<br>PUBLIC<br>LIBRARY                                                                                           | South San Francisce Public Litvary<br>901 Civic Campus Way<br>South Ban Francisco, CA 9400<br>964 Statistication (2014)<br>1885 - 1990 Statistication (2014)<br>1885 Jonnie sit freehitikery |  |
| Refund/Credit Receipt 76159290<br>06/06/2024 04:06 PM<br>Account information<br>JA<br>640 W Orange Ave<br>Soluth San Francisco, CA 94080 |                                                                                                    |  |
| Item<br>Refund of Library Rooms & Equipment (LPR) Library<br>3:00 PM - Sun Library: \$0Helf Hour                                         | Adult Collaboration #1 Aug 25, 2024 2:00 PM-<br>Total Payment \$0.00                                                                                                    |  |